Go to www.gotoltc.edu and click on CURRENT STUDENTS.

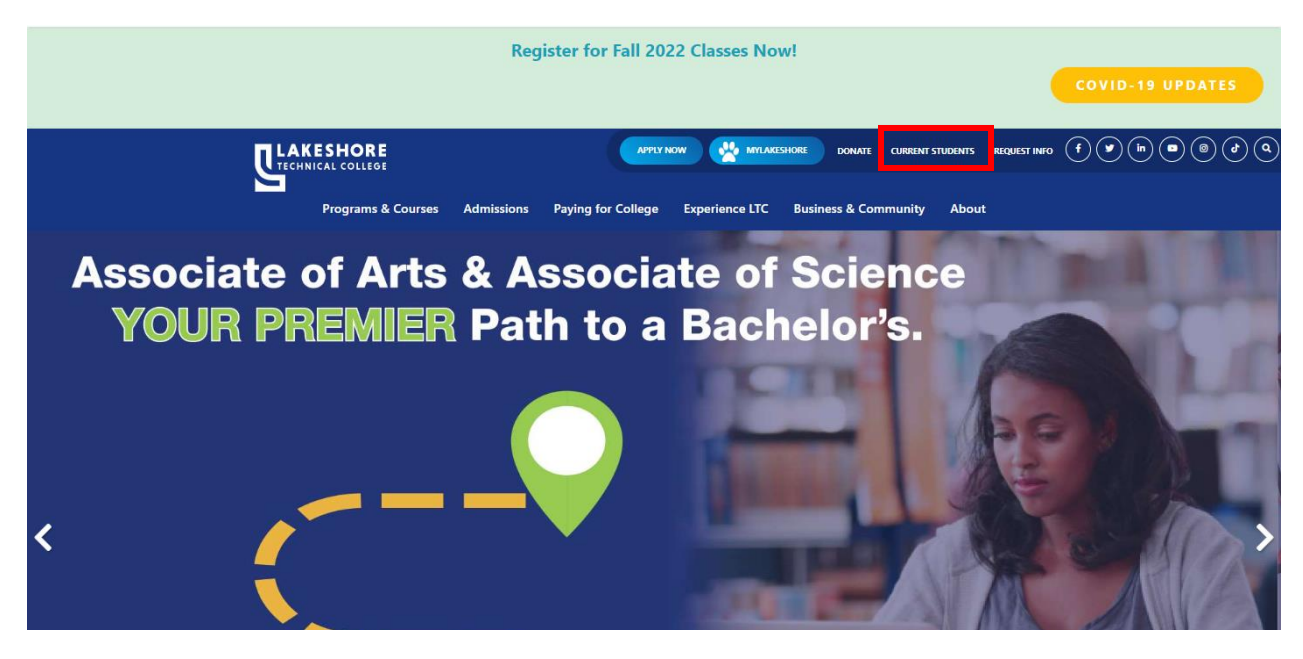

Click on My LTC.

|                        | Register for Fall 2022 Classes Now!                                                                      |      |
|------------------------|----------------------------------------------------------------------------------------------------|------|
|                        | APPLY NOW 🛃 MITLANESHORE DONATE CURRENT STUDENTS REQUEST INFO (F) (P) (P) (P) (P) (P) (P) (P) (P) (P) (P | ه (م |
| Programs & Courses Adr | nissions Paying for College Experience LTC Business & Community About                                    |      |

## **Current Students**

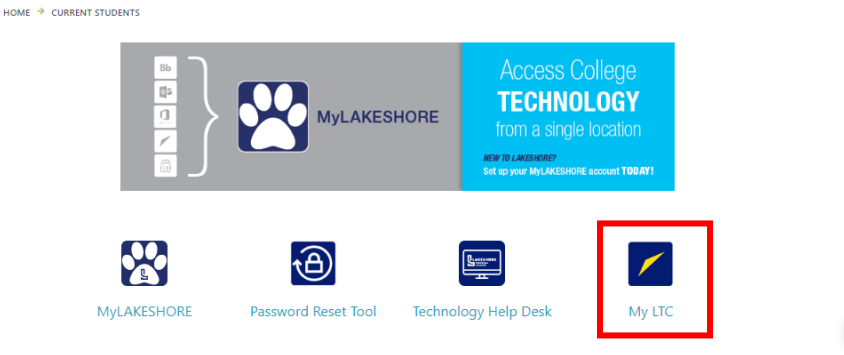

QUESTIONS? ASK LENNY

## Click on Sign In

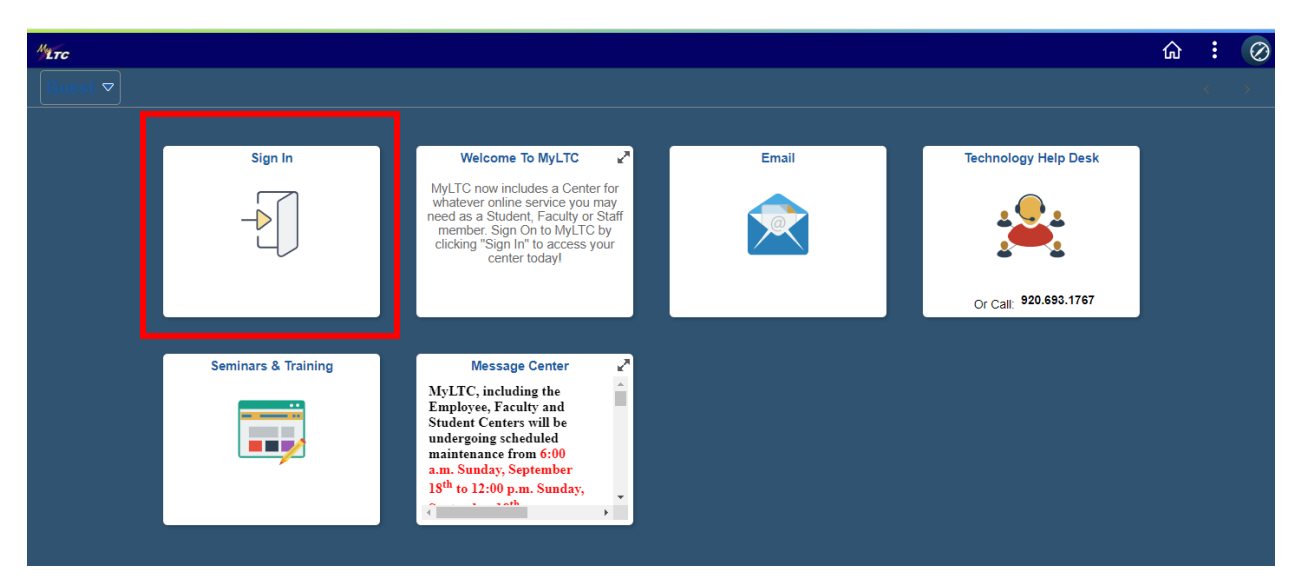

## Enter Student ID and Password.

| MLTC    |                     |                                                                                                    | 仚 | : |
|---------|---------------------|----------------------------------------------------------------------------------------------------|---|---|
| Guest マ |                     |                                                                                                    |   |   |
|         |                     |                                                                                                    |   |   |
|         | Sign In             | Welcome To MyLTC 🖉 Email Technology Help Desk                                                                                                    |   |   |
|         |                     | MyL C from includes a Center for<br>what we maine service way may<br>need is<br>the service way and the service way and the service |   |   |
|         |                     | Password Or Call: \$20.550.1767                                                                                                    |   |   |
|         | Seminars & Training | C.     Emp py Study                                                                                                    |   |   |
|         |                     | undergo<br>mainten<br>a.m. Suu<br>18 <sup>th</sup> to 1                                                                                                    |   |   |
|         |                     |                                                                                                    |   |   |

Click on eAccount Management

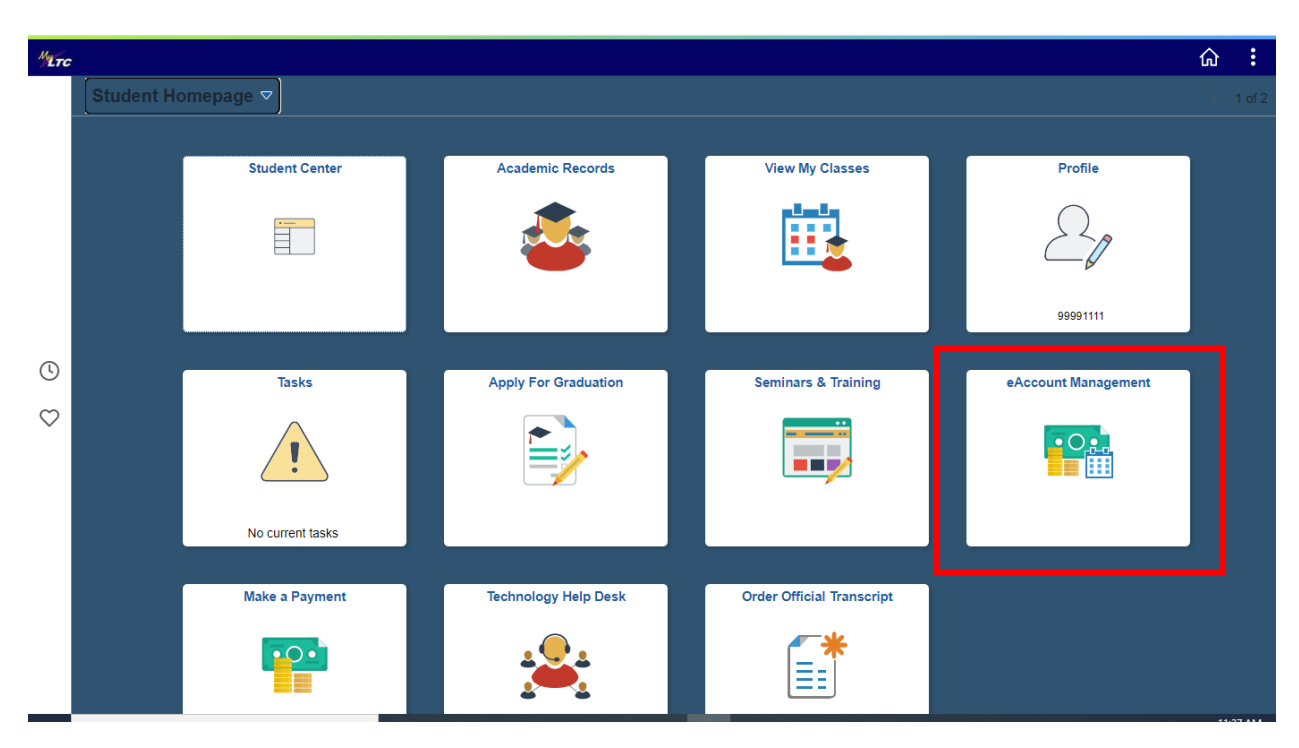

After selecting Student, enter Student ID and Password.

| LAKESHORE | LTECHNICAL COLLEGE |                                                                                                    |
|-----------|--------------------|----------------------------------------------------------------------------------------------------|
|           |                    |                                                                                                    |
|           | Login              | Welcome to eAccount Management                                                                                                    |
|           | Student            | Check your balance.     Make a payment towards your balance.     Manuar payment bittop:                                                                                                    |
| -         | Authorized User    | <ul> <li>Store your payment mistory.</li> <li>Store your payment methods for quick and easy payment.</li> <li>As a student, provide permission to others (parents, employers, etc) to view your bill and make payments.</li> </ul>                                                              |
|           |                    | <ul> <li>View and print your billing statement.</li> <li>Enroll in a payment plan so you can pay your balance in installments.</li> <li>View your current payment plan status.</li> <li>Make a payment toward one of your installments.</li> <li>Schedule future installment naments</li> </ul> |

Enter your bank account information so that refunds can be deposited into your account electronically.

This pop-up will display.

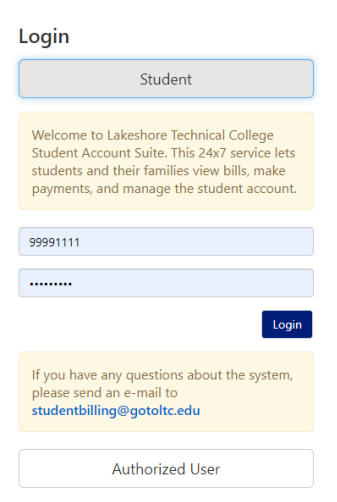

## Click on Enroll in Payment Plan

| 🖌 My Account Make Payment Payme                                                                                                    | nt Plans Refunds Help                                        |                                    |                    |
|----------------------------------------------------------------------------------------------------|--------------------------------------------------------------|------------------------------------|--------------------|
| Announcement                                                                                                    | Student Account                                              | ID: xxxx1111                       | My Profile Setup   |
| LTC has sent email bills to home and<br>campus emails along with text for any<br>student with a balance. Monthly<br>payments are due September 7, 2022.<br>Any account with no payment will receive<br>\$100 late fee and is subject to collections<br>after 90 days.<br>A financial Coach is available to any<br>student who is unable to make their<br>monthly payment. Please call<br>920.693.1109 for an appointment. | Balance                                                      | \$0.00                             | Authorized Users   |
|                                                                                                    | View Activity E                                              | nroll in Payment Plan Make Payment | Personal Profile   |
|                                                                                                    | Statements                                                   |                                    | Payment Profile    |
|                                                                                                    | Your latest eBill Statement<br>(3/27/19) Statement : \$10.00 | View Statements                    | Payment Prome      |
|                                                                                                    |                                                              |                                    | Security Settings  |
|                                                                                                    |                                                              |                                    | Electronic Refunds |